# Fête des 20 Vignerons 19

Du 18 juillet au 11 août Vevey-Suisse

### Anleitung

- Gehen Sie auf die Webseite: <u>www.starticket.ch</u>
- Geben Sie in das Suchfeld «Fête des Vignerons 2019» ein

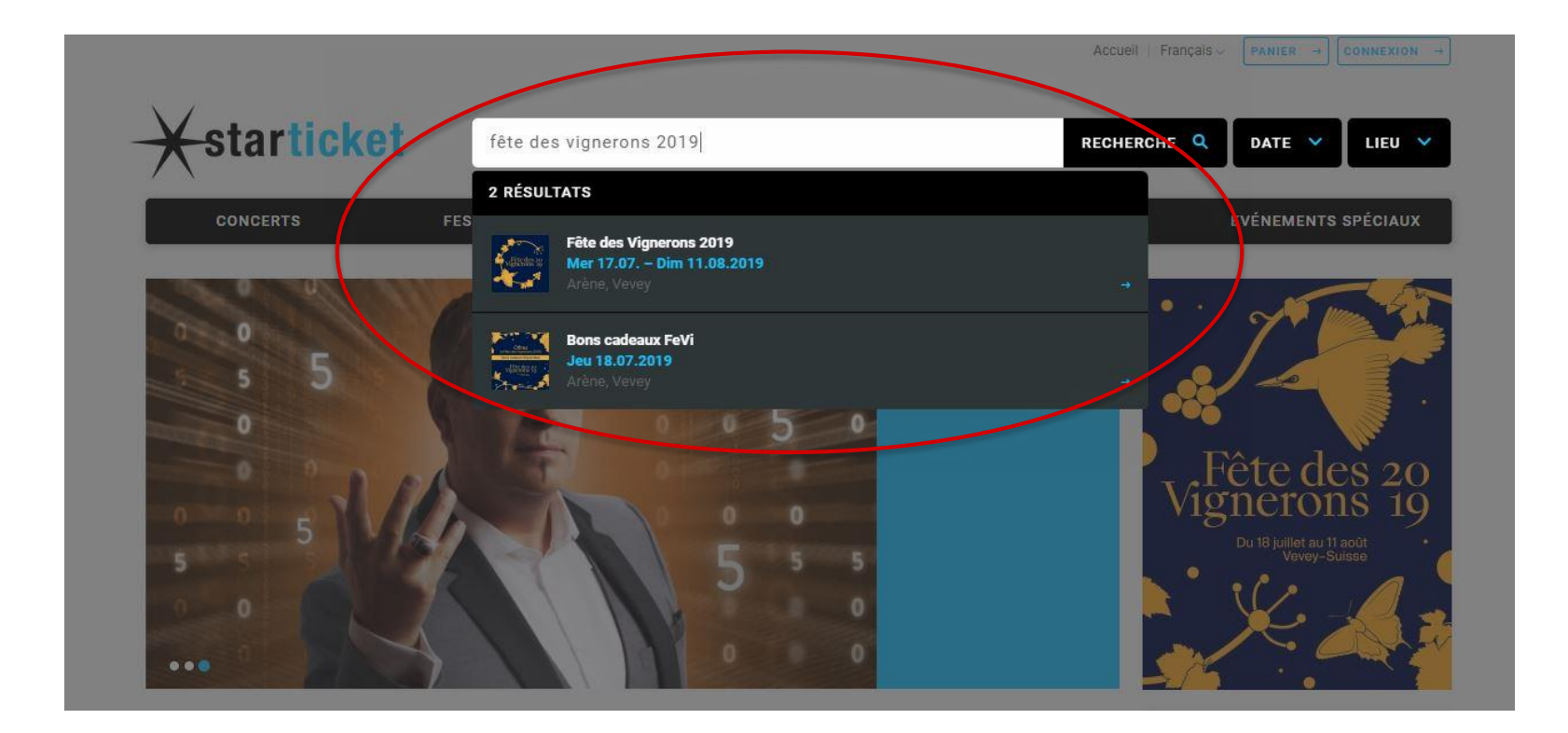

#### Fête des 20 Vignerons 19

Wählen Sie den gewünschten Tag aus und klicken Sie auf «Billette»

*PS: Geschenkgutscheine für die Fête des Vignerons sind für sämtliche Veranstaltungen vom 18.07. bis 11.08.2019, jedoch nicht für die Generalprobe am 17.07.2019 gültig, vorausgesetzt, es sind noch Billette verfügbar. Die Gutscheine müssen vor Ende der Fête des Vignerons 2019 gegen ein Billett eingetauscht werden.* 

|                               | DATUM / ZEIT                      | VERANSTALTUNG / ANGEBOT                         | LOCATION / ORT        | STATUS      |
|-------------------------------|-----------------------------------|-------------------------------------------------|-----------------------|-------------|
|                               | Mittwoch<br>17.07.2019<br>17:00   | Öffentliche Generalprobe 2                      | Arène<br>Vevey        |             |
| aljätsahte äg                 | Donnerstag<br>18.07.2019<br>07:00 | Show 1 / Krönung<br>Tag Confrérie des Vignerons | <b>Arène</b><br>Vevey | UTICKETS →  |
| ACCESSION OF THE SECOND       | Freitag<br>19.07.2019<br>21:00    | Show 2<br>Kantonaler Tag Genf                   | Arène<br>Vevey        | TICKETS -   |
| Pete cles 20<br>Vignerulis 19 | Samstag<br>20.07.2019<br>21:00    | Show 3<br>Kantonaler Tag Freiburg               | Arène<br>Vevey        | TICKETS     |
| Vignerulns 20                 | Sonntag<br>21.07.2019<br>11:00    | Show 4<br>Kantonaler Tag St. Gallen             | Arène<br>Vevey        | TICKETS -   |
| uliteste g                    | Dienstag<br>23.07.2019<br>11:00   | Show 5<br>Kantonaler Tag Graubünden             | Arène<br>Vevey        | ■ TICKETS → |
| uljätssäte 43                 | Donnerstag<br>25.07.2019<br>21:00 | Show 7<br>Tag der Auslandschweizer              | Arène<br>Vevey        | ■ TICKETS → |
| Vientesches 20                | Freitag<br>26.07.2019<br>21:00    | Show 8<br>Kantonaler Tag Wallis                 | Arène<br>Vevey        | TICKETS -   |
| Freedes 20<br>Vignerollis 19  | Samstag<br>27.07.2019<br>21:00    | Show 9<br>Zentralschweizer Tag und Tessin       | Arène<br>Vevey        | TICKETS +   |
| Vigities das ap               | Sonntag<br>28.07.2019<br>11:00    | Show 10<br>Kantonaler Tag Basel, Olarus, Jura   | Arène<br>Vevey        |             |

Vignerons 19

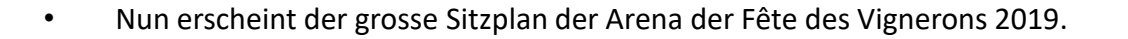

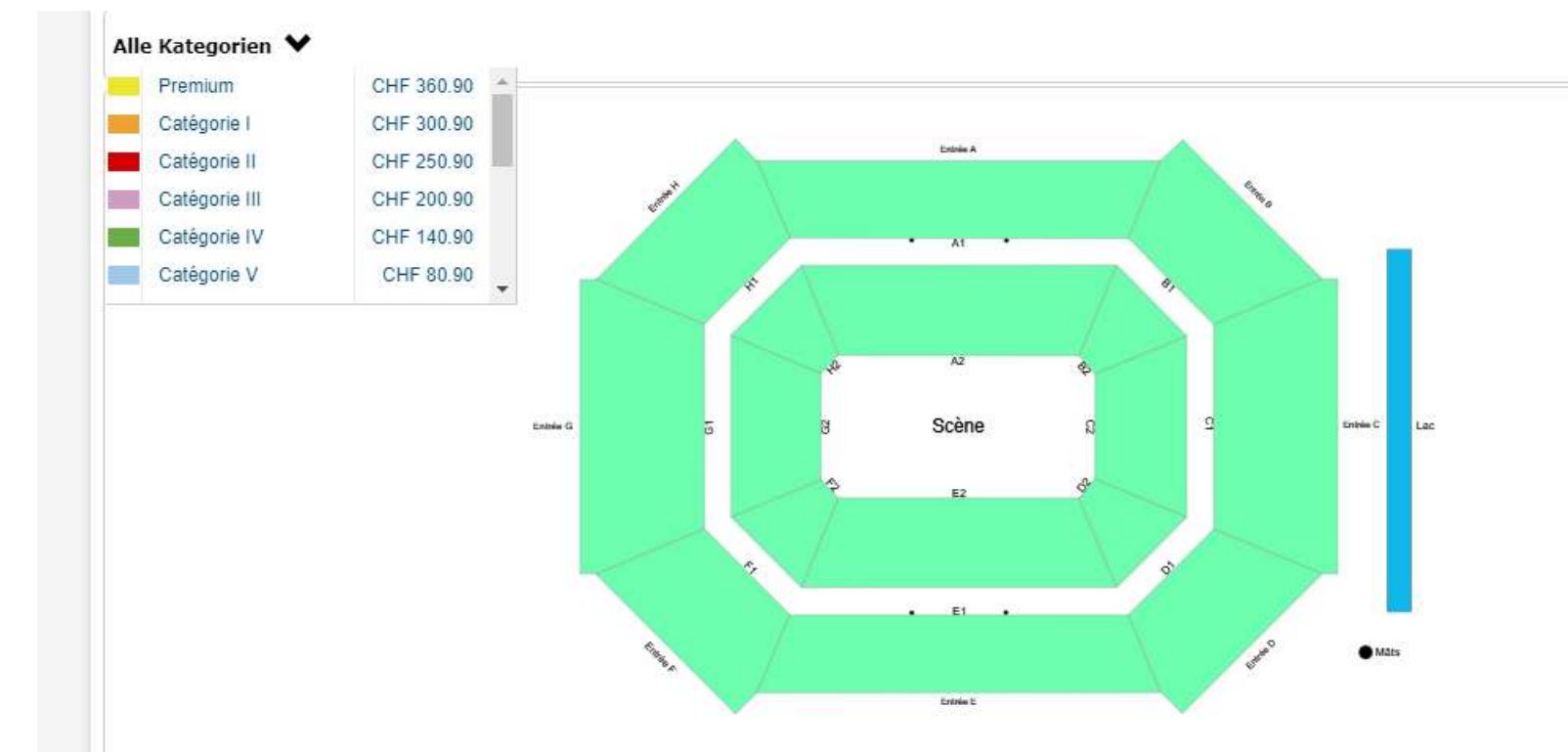

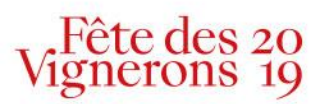

- Wählen Sie die gewünschte Kategorie entsprechend Ihres Geschenkgutscheins aus. Diese finden ist auf dem Gutschein.
- Die Bereiche, für die noch Billette erhältlich sind, färben sich automatisch (in diesem Beispiel blau).

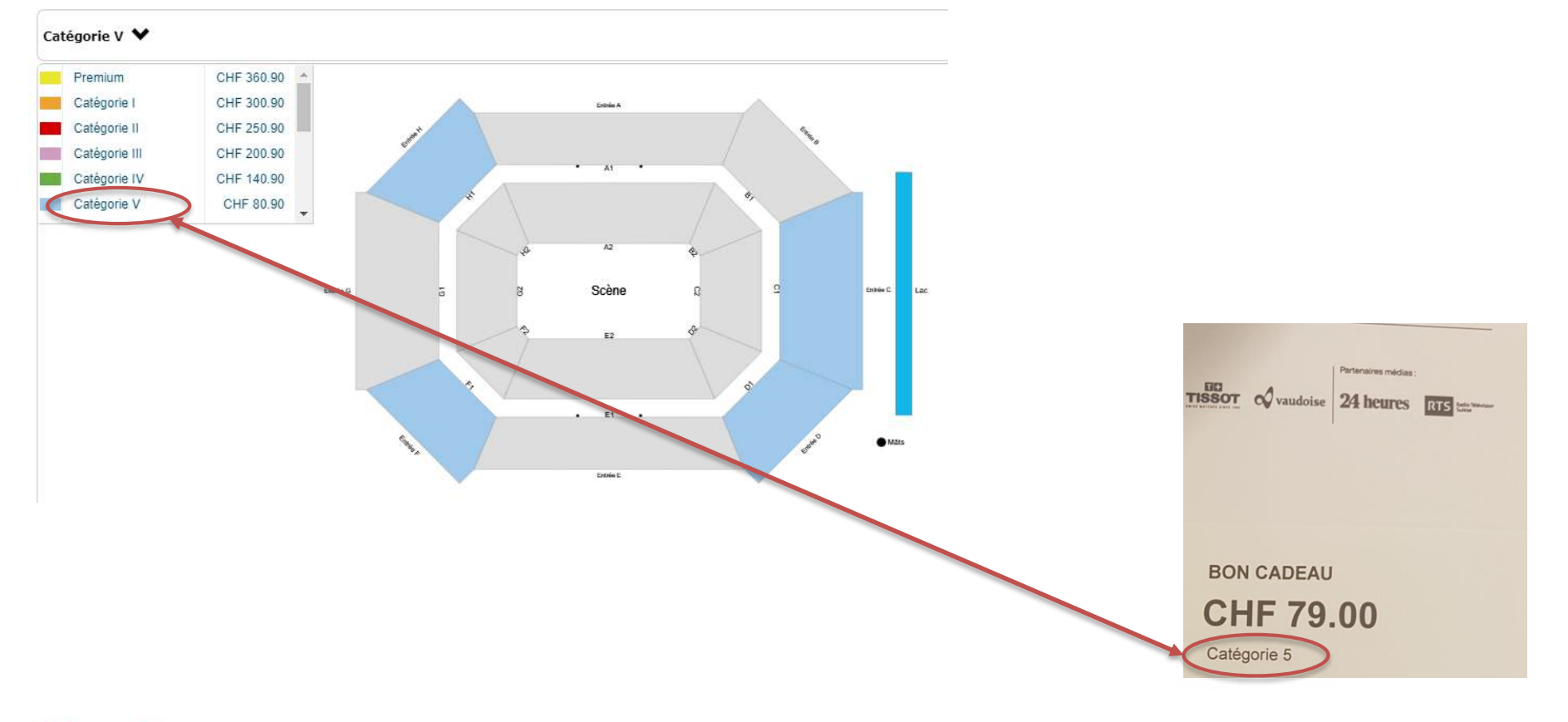

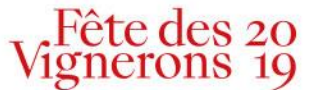

- Catégorie V 💙 Premium CHF 360.90 Catégorie I CHF 300.90 Catégorie II CHF 250.90 CHF 200.90 Catégorie III Catégorie IV CHF 140.90 CHF 80.90 Catégorie V ..... Scène Entrie C
- Klicken Sie in den farbigen Bereich Ihrer Wahl.

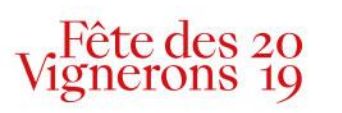

- Die verfügbaren Plätze erscheinen nun in den farbigen Kreisen (in diesem Beispiel blau).
- Wählen Sie darin die gewünschte Anzahl der Plätze.

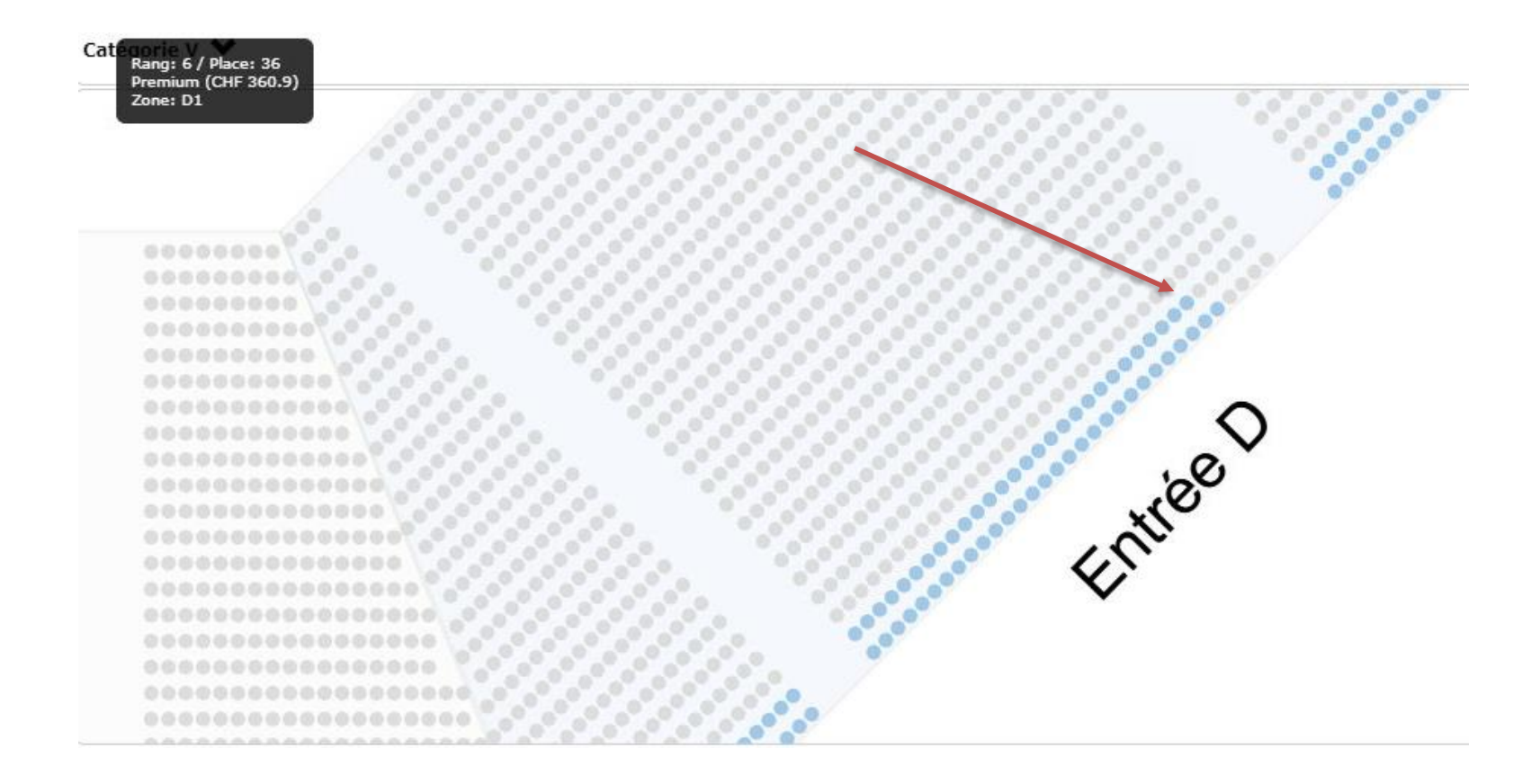

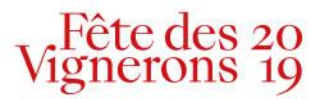

- Die reservierten Plätze erscheinen im Warenkorb. Dieser wird Ihnen unter dem Sitzplan der Arena angezeigt.
- Wählen Sie im Feld «Option» «Geschenkgutschein FeVi» aus.

| Kategorie               | Option                                                       | Preis CHF          |
|-------------------------|--------------------------------------------------------------|--------------------|
| Catégorie V             | Normalpreis                                                  | 80.90              |
|                         | Normalpreis Ceschenkgutschein FeVi Kategorie 5               | Subtotal CHF: 80.9 |
| Veranstalters inkl. Ser | vicegebühr, exkl. allfälliger Versand- und Zahlungsgebühren. | WEIT               |
|                         |                                                              |                    |
|                         |                                                              |                    |

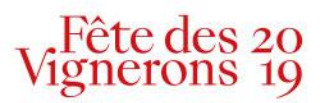

- Sie werden nun nach einem Code gefragt. Diesen Code, bestehend aus 4 Ziffern und 4 Buchstaben, finden Sie auf dem Geschenkgutschein.
- Der Warenkorb zeigt automatisch CHF 0.00 an.
- Klicken Sie auf «weiter» und «Billette drucken».

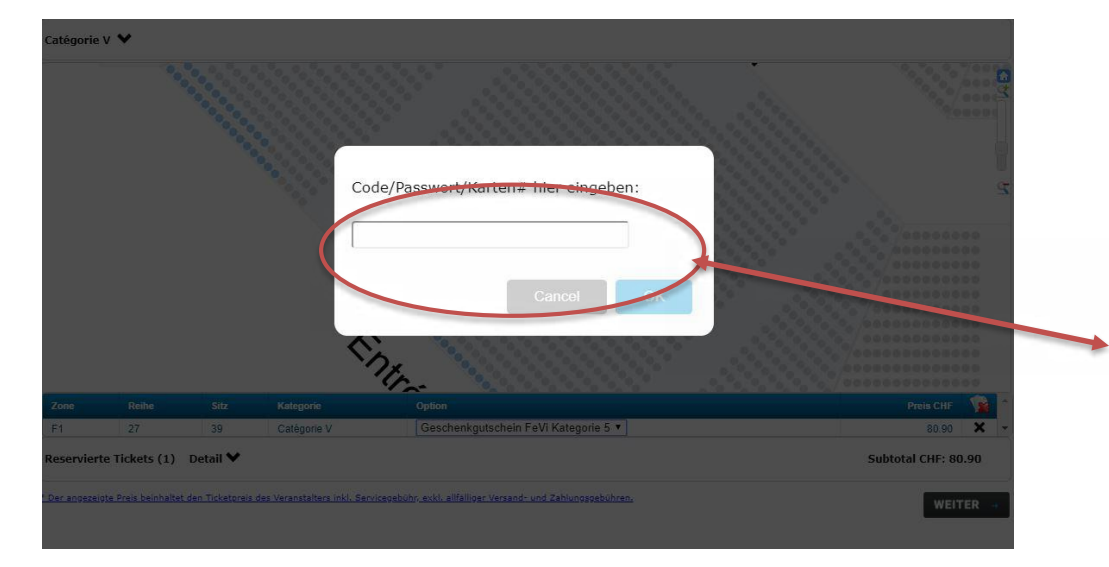

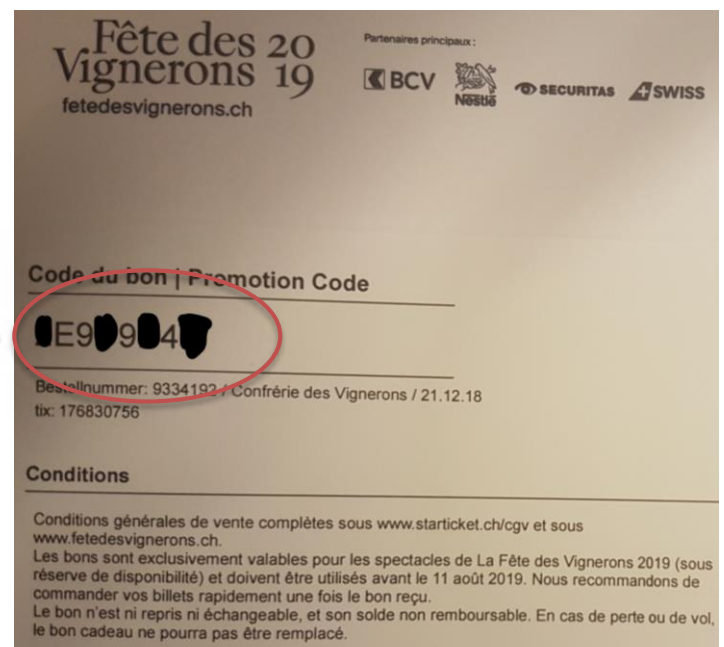

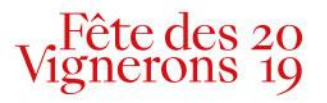

• Nun erscheint die Zusammenfassung Ihrer Bestellung. Klicken Sie auf «weiter».

|     | KONZERTE                        | FESTIVALS               | PARTIES        | BÜHNE                                 | SPORT  | s          | PECIALS      |
|-----|---------------------------------|-------------------------|----------------|---------------------------------------|--------|------------|--------------|
| ARE | NKORB                           |                         |                |                                       |        |            |              |
| ête | de <mark>s V</mark> ignero      | ns 2019                 |                |                                       |        |            |              |
|     | DATUM / ZEIT                    | VERANSTALTUNG / ANGEBOT | LOCATION / ORT | KATEGORIE / INFO                      | OPTION | PREIS      |              |
| 1   | <b>So 21.07.2019</b><br>11:00 h | Show 4                  | Arène<br>Vevey | Catégorie I<br>G1   Reihe 6 - Sitz 85 |        | CHF 300.90 | X<br>Löschen |
|     |                                 |                         |                |                                       |        | 0.1        |              |

#### Ticketschutz

| 1 | - Rückerstattung bei Verhinderung infolge Unfall, Krankheit etc.<br>- Diebstahlschutz am Event | CHF 3.00 | ×<br>Löschen |  |
|---|------------------------------------------------------------------------------------------------|----------|--------------|--|
|   | Weitere Informationen finden Sie hier / Download AVB.                                          |          |              |  |

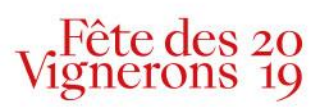

• Sie werden nun aufgefordert, ein Kundenkonto einzurichten. Geben Sie dafür die Benutzerdaten ein.

| 8 E-Mail-Adresse |                                                                             |
|------------------|-----------------------------------------------------------------------------|
| 6                | Passwort                                                                    |
|                  | WEITER +                                                                    |
|                  | oder                                                                        |
|                  | MIT FACEBOOK ANMELDEN →                                                     |
| Mit Ih           | rer Anmeldung erklären Sie sich mit unseren <mark>AGB</mark> einverstanden. |
| Neuku            | nde und habe noch kein Konto. →                                             |
|                  |                                                                             |

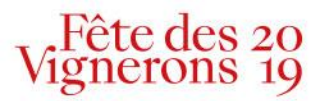

• Sie können nun aus zwei Möglichkeiten wählen, um Ihre Billette zu erhalten. Für die direkte und kostenfreie Zustellung wählen Sie «Print at Home».

### Wählen Sie eine Lieferoption

#### Print at Home / MobileTicket

keine Versandkosten, Sie drucken Ihr Ticket selber aus

#### Postversand

Versandkosten CHF 5.50, bis 5 Tage vor dem Anlass möglich

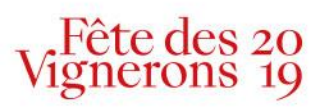

÷

\_\_

• Nun erscheint eine weitere Zusammenfassung Ihrer Bestellung. Kontrollieren Sie alles noch einmal und klicken Sie anschließend auf «Bestellung abschließen».

|         | DATUM / ZEIT VERANSTALTUNG / ANGEBOT |                                | LOCATO             | DN / ORT                                                                                                  | KATEGORIE / INFO                      | OPTION      | PREIS                |  |
|---------|--------------------------------------|--------------------------------|--------------------|----------------------------------------------------------------------------------------------------|---------------------------------------|-------------|----------------------|--|
| 1       | So 21.07.2019<br>11.00 h             | Show 4                         | Arène<br>Vevey     |                                                                                                    | Catégorie I<br>G1   Reihe 6 - Sitz 85 |             | CHF 300.90           |  |
| 1       | Ticketschutz (CHF                    | Ticketschutz (CHF 3.00/Ticket) |                    |                                                                                                    |                                       |             | CHF 3.00             |  |
|         |                                      |                                | Subtotal: CHF 303. |                                                                                                    |                                       |             |                      |  |
|         |                                      |                                |                    |                                                                                                    |                                       | TOTAL (ink  | l. MwSt.) CHF 303.90 |  |
|         |                                      |                                |                    |                                                                                                    | 10 <b>- 1</b> 74 - 144                |             |                      |  |
| E-Ma    | all-Adresse                          |                                | A                  |                                                                                                    |                                       |             |                      |  |
| $\odot$ |                                      |                                | ändern             | Print at Home / MobileTicket                                                                              |                                       |             |                      |  |
| Rech    | nungsadress                          | 2                              |                    | Zahlun                                                                                                    | gsoption                              |             |                      |  |
| Ø .     |                                      | ändern                         |                    |                                                                                                    |                                       | 2<br>ändern |                      |  |
|         |                                      |                                |                    | Newsletter                                                                                                |                                       |             |                      |  |
|         |                                      |                                |                    | Ich möchte den Newsletter dieses/dieser Veranstalter<br>erhalten.                                         |                                       |             |                      |  |
|         |                                      |                                |                    | Ticketschutz<br>Mit Abschluss der Bestellung bestätigen Sie, die AVBs<br>gelesen und akzeptiert zu haben. |                                       |             |                      |  |
|         |                                      |                                |                    |                                                                                                    |                                       |             |                      |  |
|         |                                      |                                |                    |                                                                                                    |                                       |             |                      |  |

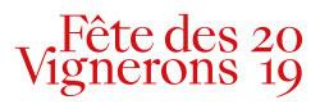

• Die Bestätigung Ihrer Bestellung wird Ihnen angezeigt. Sie können die Billette nun ausdrucken. Klicken Sie dafür auf «Billette drucken». Zusätzlich erhalten Sie diese Bestellung per E-Mail.

### CONFIRMATION

Merci pour votre commande. Vous recevrez prochainement une conformation par e-mail. Votre numéro de commande: 9369972

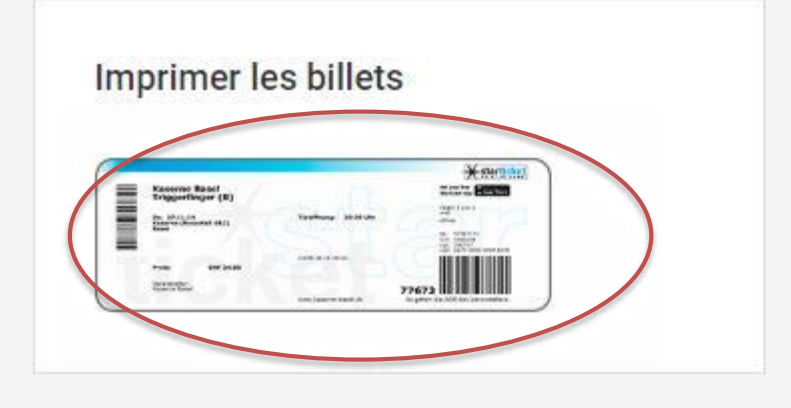

#### Ajoutez vos billets à Wallet/Passbook

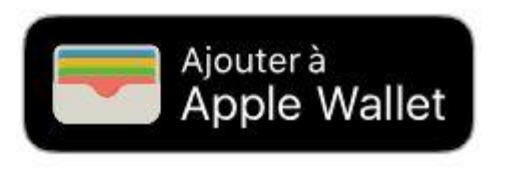

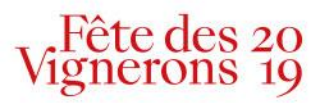

# Danke!

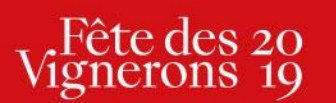

Tél +41 21 320 20 19 Mail info@fdv2019.ch www fetedesvignerons.ch Chaussée de la Guinguette 12 CH 1800 Vevey

23.01.2019